W jaki sposób mogę zweryfikować wprowadzone dane do systemu SIOEO?

> Na głównej stronie systemu SIOEO w zakładce *Dane* widnieją informacje o wprowadzonych danych. Jeśli są niekompletne widnieje czerwona ikonka wykrzyknika.

C SIOEO

W zakładce Dane<sup>1</sup> w kafelkach prezentowane są informacje liczbowe, związane

z egzaminem i sesją, w kontekście której pracuje użytkownik. Kolor czerwony oznacza konieczność uzupełnienia danych<sup>2</sup>.

Kolor niebieski oznacza, że dane są kompletnie uzupełnione <sup>3</sup>. Do edycji prezentowanych danych można przejść bezpośrednio, klikając na wybrany kafelek z opisem. W dolnej części kolumny znajduje się blok *Wnioski* <sup>4</sup>. Uwidocznione są na nim dane liczbowe wniosków, wysłanych do Okręgowej Komisji Egzaminacyjnej. W kolejnych polach podano liczbę wniosków na poszczególnych etapach ich rozpatrywania, w kontekście egzaminu i sesji, która została wybrana przez użytkownika.

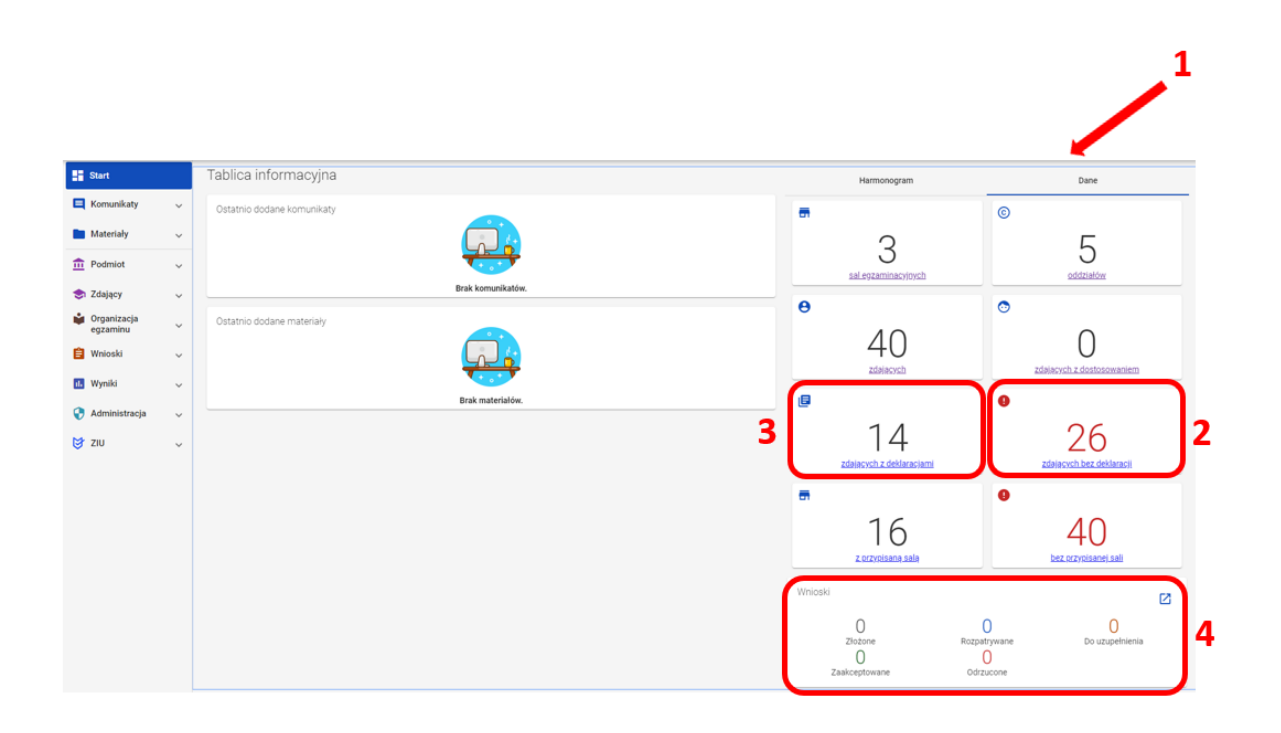